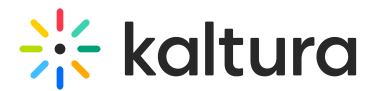

# Create a video assignment in Brightspace

Last Modified on 05/26/2025 12:19 pm IDT

A This article is designated for faculty members.

# About

Kaltura media assignments ensure the integrity of student submissions by preventing edits or deletions after submission. When a student submits a video, Kaltura clones it under a new username (OriginalUserName\_assignment), ensuring the original remains unchanged. This prevents students from modifying or replacing their submission after the deadline.

The submitted video will <u>not</u> appear in **My Media**.

This feature is enabled and configured in the Browseandembed module.

### Create a media assignment

- 1. On the Brightspace homepage, locate your course in one of the following ways:
  - Select the course tile under the **My Courses** widget.
  - Click the **Course Selector grid** and select the course from the drop-down menu. If you are enrolled in more than 20 courses, you can search for the course name using the search bar.
- 2. Create your assignment, and from the editor toolbar, select the **Insert stuff** icon.

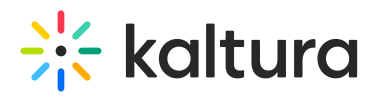

#### Topic Title \*

### Untitled

Forum: Creating a forum for this topic Change Forum

#### Grade Out Of

| Ungraded                                               |    |
|--------------------------------------------------------|----|
| Description                                            |    |
| $\begin{array}{ c c c c c c c c c c c c c c c c c c c$ | 23 |
| Lato (Recomm 🗸 19px ( 🖌 🏲 🛞 🞬 🔯 🛷 🕤 🗇                  |    |
|                                                        |    |
|                                                        |    |
|                                                        |    |
|                                                        |    |
|                                                        |    |
|                                                        |    |
|                                                        |    |
|                                                        | 1. |

3. In the **Insert Stuff** window, scroll down and select the **Kaltura** option (this may be labeled differently at your institution, such as 'Kaltura Media' or another custom name).

The embed window opens.

4. Select the **Embed** button next to the media you want to embed. You can also use the search bar and filters to quickly find the media you need.

If you would like to upload or create new media, see Add new media below.

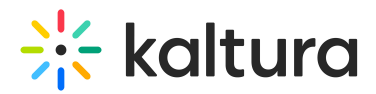

| Insert Stuff                                                      | ×         |
|-------------------------------------------------------------------|-----------|
| My Media Media Galleries 👻 Shared Repository                      | • 2       |
| Q Search My Media                                                 | + Add New |
| Filters > All Fields ~ Creation Date - Descending ~               | _ ≡ ≔     |
| Prehistory (The Paleolithic and<br>Neolithic Ages) BEGINNINGS Ep. | 1 C Embed |
| Next Back Cancel                                                  | л.<br>И.  |

### a

If you see a **gear icon** next to the **Embed** button, that means you can modify the video's settings before embedding it. See Customize your video settings below.

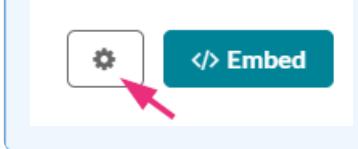

After selecting **Embed**, a window will display allowing you to preview the video selected.

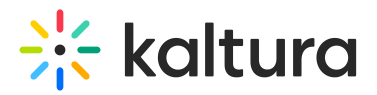

| Insert Stuff    | ×  |
|-----------------|----|
| Properties      | i  |
| ·               |    |
| Refresh Preview |    |
|                 |    |
|                 |    |
|                 |    |
|                 |    |
|                 |    |
|                 |    |
|                 |    |
| Park Const      | v  |
| Dack Cancel     | 1. |

### 5. Click Insert.

Your video will now appear in the editor.

| Unit 1                  | ~                                     |                           |                |        |       | 🔒 Print      | Sett | ings |
|-------------------------|---------------------------------------|---------------------------|----------------|--------|-------|--------------|------|------|
| Add dates an            | d restrictions                        |                           |                |        |       |              |      | ٩    |
| Paragraph v<br>19px ( v | / B <i>I</i> <u>U</u><br><b>P</b> ⊗ ≕ | × 4⁄ ≣ × ≣ ×<br>Eq. ∽ 5 C | ►II <i>6</i> 0 | Χ Σ Υ  | + ~   | Lato (Recomm | ×    | 20   |
|                         |                                       | HISTORY                   |                |        |       |              |      | •    |
| -                       | . 7                                   |                           | 7              | Ì,     |       |              |      |      |
| •                       | 0:00 / 7:35                           |                           |                | ■ 1x 4 | 6 J.7 |              |      |      |
|                         |                                       |                           |                |        |       |              |      | •    |
| Update                  | Cancel                                |                           |                |        |       |              |      | //.  |

6. Select **Update** below the editor to save your changes.

# Add new media

Need to upload or record a new video? Use one of the options in the **Add New** menu:

• **Upload** (Visit our article Upload media for guidance.)

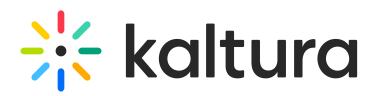

- Express Capture (Visit our article Express Capture for guidance.)
- YouTube (Visit our article Add a YouTube video for guidance.)
- Kaltura Capture (Visit our article Kaltura Capture for guidance.)

| My Media    | Media Gallery |                              | Q                                                                             |
|-------------|---------------|------------------------------|-------------------------------------------------------------------------------|
| Q Search My | / Media       |                              | + Add New                                                                     |
| Filters >   | All Fields 🗸  | Creation Date - Descending ✔ | <ul> <li>Express Capture</li> <li>YouTube</li> <li>Kaltura Capture</li> </ul> |

## Customize your video settings

To customize your video before submitting, click the **settings icon** next to the media you want to embed.

| My Media Media Gallery                              | C         |
|-----------------------------------------------------|-----------|
| Q Search My Media                                   | + Add New |
| Filters → All Fields ♥ Creation Date - Descending ♥ | ≡≡        |
| Prehistory                                          | Embed     |

- 1. Choose from the available options:
  - **Choose player**: Choose from pre-configured players. Your administrator defines the available players.
  - **Max embed size**: Set the maximum display size of the embedded video. The default size in Canvas is 1200x720, but you can adjust it to fit your layout and design preferences.
  - **Thumbnail embed**: Display a static preview image instead of loading the full video player immediately. This helps improve page load speed and gives users control over when to play the video.
  - Save these settings as default: Enable this option to apply your selected embed

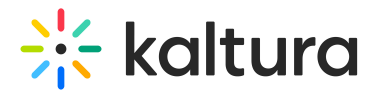

settings automatically to future media embeds, streamlining the process for repeated use.

2. Enable the **Submit as Assignment** toggle button to embed the media as an assignment.

| Back | Embed Settings                                      |                       | Embed |
|------|-----------------------------------------------------|-----------------------|-------|
|      | Embed Settings:                                     |                       |       |
|      | Choose Player                                       | V7 player             | ~     |
|      | Max Embed Size                                      | 608x342               | ~     |
|      | Thumbnail Embed                                     | Off                   |       |
|      | Set as my default settings for med Embed Submission | ia type: <b>Video</b> |       |
|      | Submit as Assignment                                |                       |       |

3. Click **Embed** at the top-right corner.

Your video will appear in the assignment text editor.

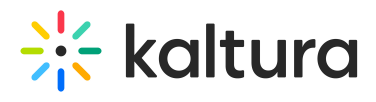

- What are the defining characteristics of the Paleolithic, Mesolithic, or Neolithic periods?
- How did early humans adapt to their environments during this time?
- What significant discoveries or developments influenced human civilization?

| Text Entry                                 |                                                                                                    |                                                       |        |
|--------------------------------------------|----------------------------------------------------------------------------------------------------|-------------------------------------------------------|--------|
| Copy and paste or type your submission rig | ;ht here.                                                                                                    |                                                       |        |
| Edit View Insert Format Tools              | [able                                                                                                    |                                                       |        |
| 12pt $\lor$ Paragraph $\lor$ <b>B</b> $I$  | $\underline{\cup}  \underline{A} \ \lor  \underline{\mathscr{A}} \ \lor  \underline{\mathscr{A}} \ \lor \qquad \} \ \lor \qquad \$ } | $e^{-2}$ $e^{2}$ $\vee$ $e^{2}$ $\vee$ $e^{2}$ $\vee$ |        |
| ⊾ * ở ×   ≣ × ⊞ × :                        | ±≡ ~   <i>ĭø</i> <b>⊞</b> ~ √                                                                                                    | x lo                                                  |        |
|                                            | 8628                                                                                                    | Contraction in the                                    | ▲      |
| and the second                             | The Me                                                                                                    | CH Contraction                                        |        |
| A CONTRACT                                 | 2 a a com                                                                                                    |                                                       |        |
| and the second second                      | 2.4                                                                                                    |                                                       |        |
| Constant and the                           | to to                                                                                                    | * 1945 Bar                                            |        |
|                                            | the second                                                                                                    |                                                       |        |
| 10 00:05 / 07:35                           |                                                                                                    | ⊈)) ۞ 🖬 ⊾″                                            | •      |
| р                                          |                                                                                                    | 🗰 👘 0 words <                                         | /> ∠ ‼ |
| Comments                                   | Ŧ                                                                                                    |                                                       |        |
| Cancel Submit Assignment                   | <i>22</i>                                                                                                    |                                                       |        |
|                                            |                                                                                                    |                                                       |        |